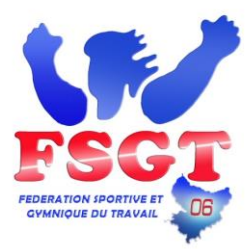

## **SAISIE NOUVELLES LICENCES**

#### Site FSGT : fsgt.org

- -Cliquer sur accès club faites vos licences
- Saisir le n° d'affiliation
- -Saisir votre mot de passe

### -<u>Cliquer sur import et création d'un lot de licences</u>

- -Désigner le nom du lot : par exemple : Lot N° 1 Foot
- -Sélectionner le club
- -Sélectionner l'activité

## -<u>Cliquer sur créer un lot et créer une licence</u>

- -Une fiche adhérent se présente
- -Saisir les données personnelles avec un \*
- -Cocher l'assurance
- -Cliquer sur créer et retourner au lot.
- Et ainsi de suite ...
- -Lorsque vous avez saisi toutes vos licences,
- cliquer sur retour au lot de ce club
- -Cocher le lot des licences et cliquer sur envoyer

## (Une fois le lot envoyé, vous ne pourrez plus le modifier)

# SAISIE RENOUVELLEMENT LICENCES

## Site FSGT : fsgt.org

- -Cliquer sur accès club faites vos licences
- Saisir le n° d'affiliation
- -Saisir votre mot de passe

## -Cliquer sur import et création d'un lot de licences

- -Désigner le nom du lot : par exemple : Lot N° 1 Foot
- -Sélectionner le club
- -Sélectionner l'activité

## -Cliquer sur créer le lot et renouveler les licences

- Cocher les licences à renouveler où faire une recherche par nom
- -Cliquer sur retour au détail
- -Lorsque vous avez renouveler toutes vos licences,
- cliquer sur retour au lot de ce club
- -Cocher le lot des licences et cliquer sur envoyer

# (Une fois le lot envoyé vous ne pourrez plus le modifier)